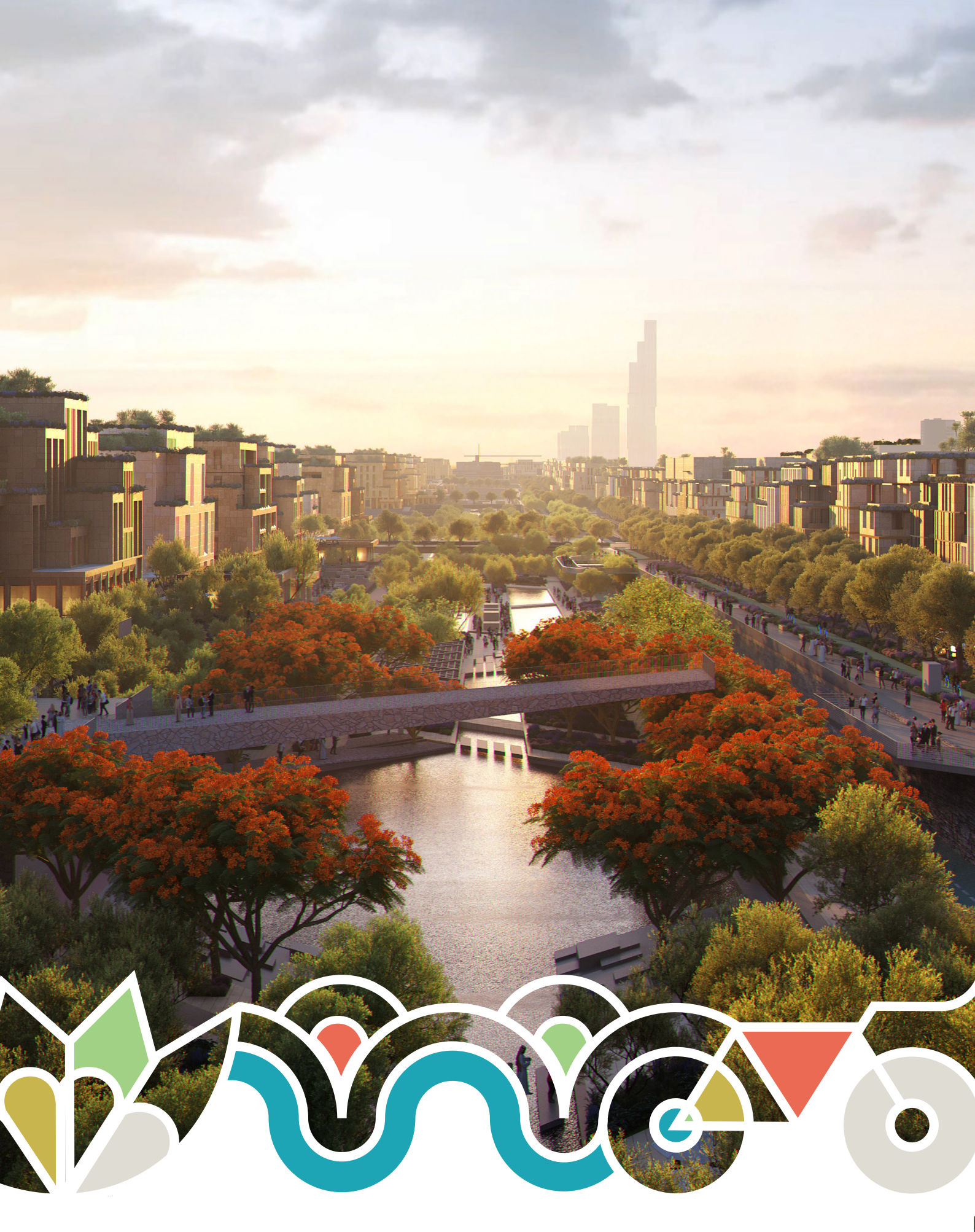

Sports Boulevard BIM Submission Guidelines

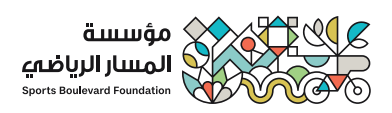

## Purpose of this document

This guide is developed for applicants intending to use the provided BIM template for their design submissions to the Sports Boulevard Project. This comprehensive manual lays out step-by-step procedures, best practices, and essential tips for navigating the provided BIM template in Revit. Whether you are a seasoned architect or a newcomer in design, this guide is crafted to simplify your submission process, ensure compliance with our design codes, and expedite the review and approval of your design.

While we offer the Revit template as an option to streamline your submission process and ensure alignment with our design codes, we remind applicants that all submissions must be in a BIM model format, whether as IFC or other supported BIM systems.

## What do you need for successful digital design submission?

For an effective digital design submission, it's pivotal to furnish a BIM model with specific, properly filled parameters. For those choosing to utilize the Revit template, these parameters are systematically organized under the data section. This guide provides a comprehensive walkthrough to assist in filling these parameters accurately. There are five parameters to be addressed for elements such as Windows, Doors, External walls, and External Curtain panels. Each section of this document offers a table-format description of these parameters.

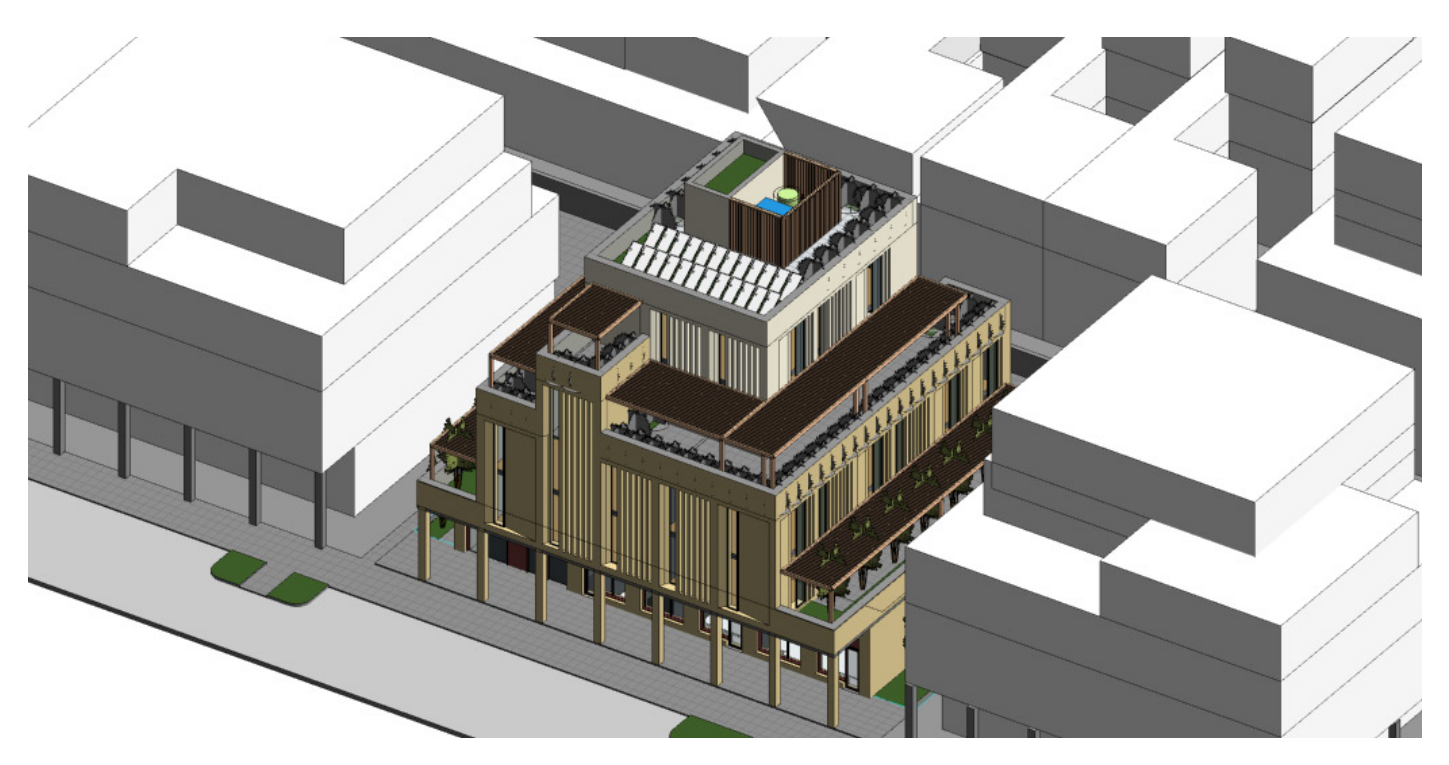

## **Files Provided for applicant**

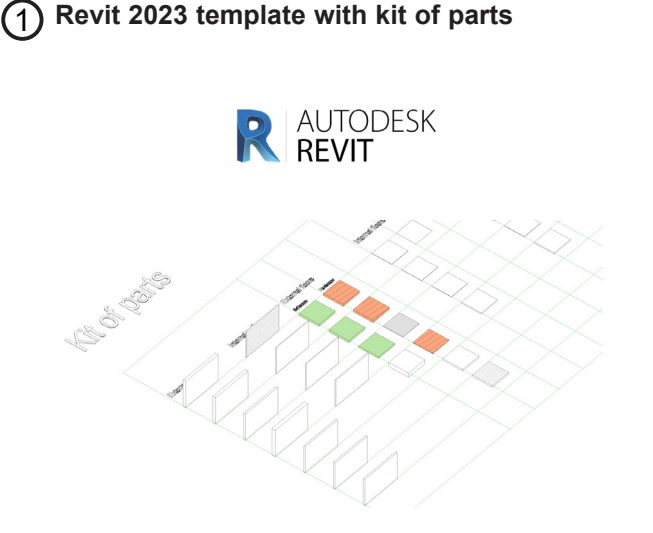

This template presents examples of system families with consistent naming, along with loadable families that can be adjusted to fit your specific geometry and requirements. Applicants have the flexibility to either duplicate existing elements or devise new ones based on their design intent.

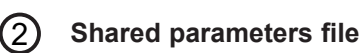

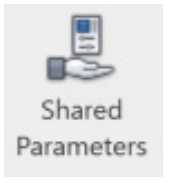

A TXT file titled Shared Parameters encompasses the parameters applicable both to this project and its corresponding families. Incorporating this file is essential for ensuring coherence across all SBF model files. More details on using shared parameters are available in the appendix.

## **Revit Usage**

It's important to note that the choice of using Revit is up to each applicant. Our primary focus is to receive a compliant BIM model. The use of the provided template is intended to assist in achieving that goal in line with the guidelines of the Sports Boulevard Project. However, providing the Revit template does not grant you approval.

## Revit Template File Content

#### **Revit Template Content**

The template file is in shared coordinates which should be kept consistent across all SBF models. Additionally, it encompasses examples of geometry, property lines, levels, and various other elements that applicants can incorporate according to their design intent. Applicants are encouraged to fashion their own elements, guided by the provided examples and naming conventions.

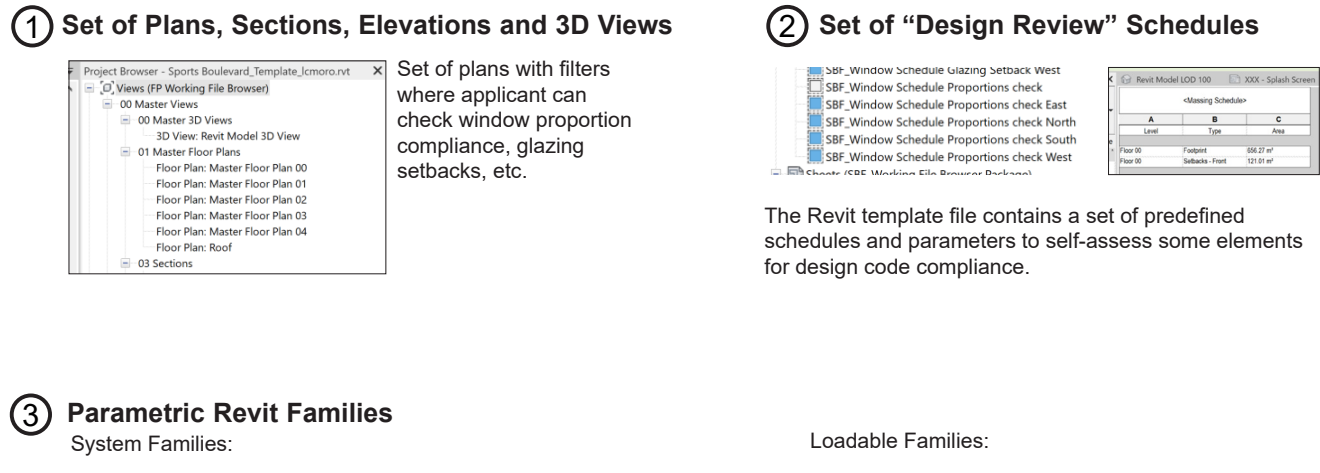

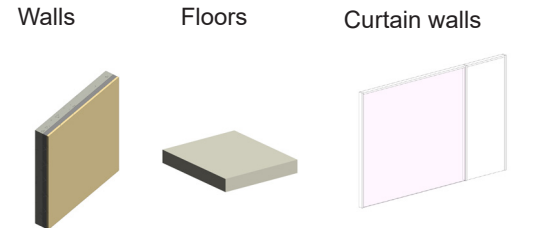

With correct naming, build-ups and Materials assigned. These elements can be duplicated and modified according to the project needs

#### Set of Sheets for check

Revit model contains set of sheets for self assessment. The applicant can check your their and see where it is not compliant to the design code

- SBF000-Data check compliancy
- SBF001-Area Plans Check
- SBF002-Materiality check compliancy
- SBF003 Glazing setbacks compliancy check
- SBF004 Solid to glazed compliancy check
- SBF005 Windows proportions check
- SBF006-Ballustrade key plan
- SBF007-Hardscape-softscape check
- SBF008-Lot coverage check

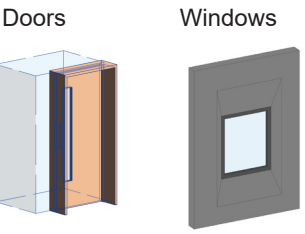

And other elements, including recessed windows. These families can be used in the project or customized for your project needs

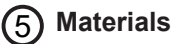

#### 5 Materials library

Revit template is populated with various materials with correct naming. Also, SBF project requires certain colour palette which is already created in the template with true **RGB** values

ST\_Limestone RAL 080 90 10 ST Limestone RAL 090 80 30 ST\_Limestone RAL 095 90 10 ST\_Limestone RAL 095 90 20

ST\_Limestone RAL 100 10 90

## **Getting Started**

You will need Revit 2023. Open the file provided.

#### (1) Allocation of the project

Revit template file contains DWG file with plot boundaries of the project. Locate your project accordingly.

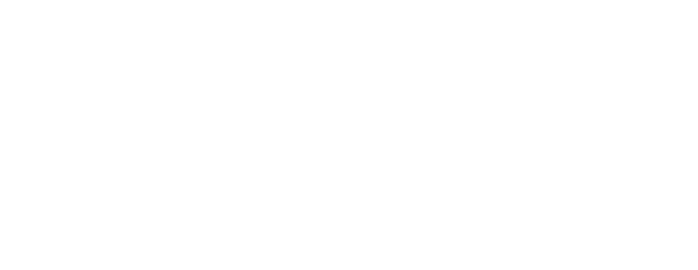

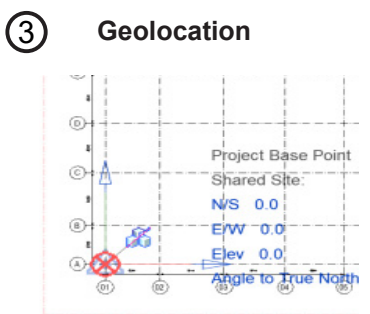

Project Base point must be clearly defined and visible on one of the administration views and positioned on the lower left grid intersection

## (5)

#### **Project Information**

Project information in the starting view shall be filled in completely

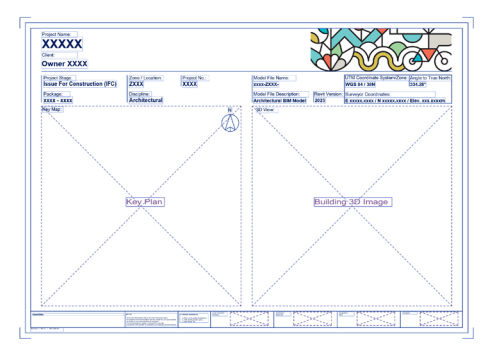

## **Modelling Levels**

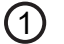

Levels

Levels should be named consistently and indicate FFL of the building

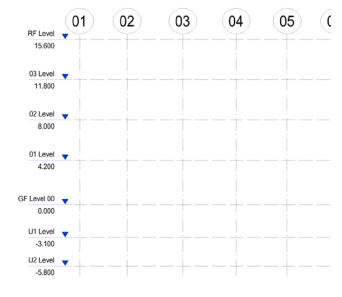

Level GF - Ground Floor Level 01 – First Floor Level U1 – Underground Floor 01 Level U2 – Underground Floor 02 Level RF – Roof Level

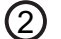

#### Plot boundaries

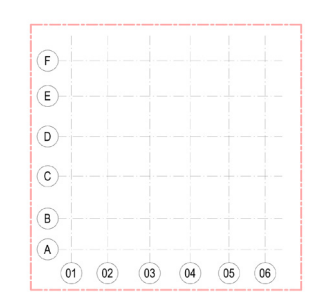

Each File should contain a plot boundary modeled

4

Use families which are already in the project

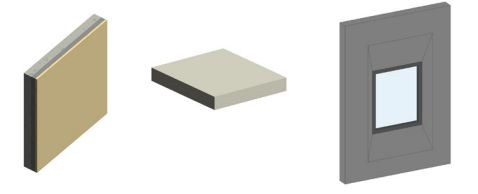

For successful digital submission you need to fill in parameters below. You can find them under project information,

Fill in your company details and organization name. You can find these parameters in project information groped under Identity data

| Identity Data          |                          |
|------------------------|--------------------------|
| Organization Name      | AAA-Architects           |
| Organization Descripti | Architecture specialists |
| Building Name          |                          |
| Author                 | John Smith               |
| Workset                | Project Info             |

| Fill in your project number, Transect zone,        |
|----------------------------------------------------|
| Building use, Consolidation Status, Plans for      |
| development, address here. These parameters can    |
| be found in project information grouped under Data |

| Data                  |             |
|-----------------------|-------------|
| Transect Zone         | 5.3         |
| Building Use          | Mixed-Use   |
| SBF_Plans for develop | Development |
| SBF_Consoludation     | yes         |

## Modelling plot boundaries

Each File should contain a plot boundary modeled as property line. Additionally to this requirement there should be property line modeled as Generic models Line-based families which can be found in Kit of part or created as a component

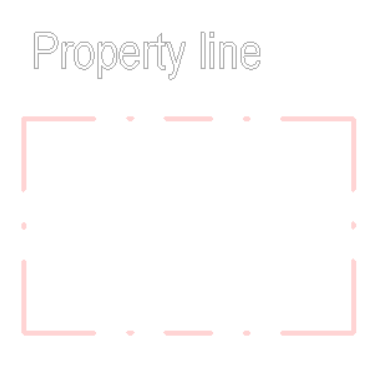

| Properties  |                    |   |
|-------------|--------------------|---|
|             | SBF_Property lines |   |
| Generic Mo  | dels (1)           | ~ |
| Has Associa | ation              |   |
|             |                    |   |

Each line contains a parameter SBF\_Edge condition which should be filled respectively. You can find this parameter grouped under Data

| Data               |  |
|--------------------|--|
| SBF_Edge Condition |  |

| Parameter name     | Values                         | How to fill in these values                                                             |
|--------------------|--------------------------------|-----------------------------------------------------------------------------------------|
| SBF_Edge Condition | Primary, Secondary, Side, Rear | Fill in for all property lines in the project respectively to their Edge condi-<br>tion |

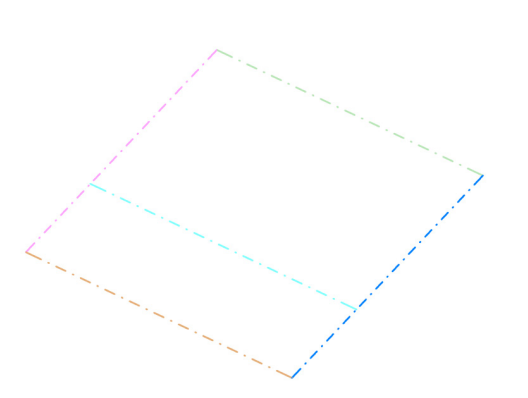

The result of filled Parameters is visualized below

| SBF_Facade Edge Condition Side               |
|----------------------------------------------|
| SBF_Facade Edge Condition Primary            |
| SBF_Facade Edge Condition Secondary          |
| SBF_Facade Edge Condition Rear               |
| SBF_Facade Edge Condition Pedestrian Passage |

## **Modelling Walls**

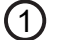

## Use or modify walls from the template

Revit template already contains predefined wall types: External and internal ones

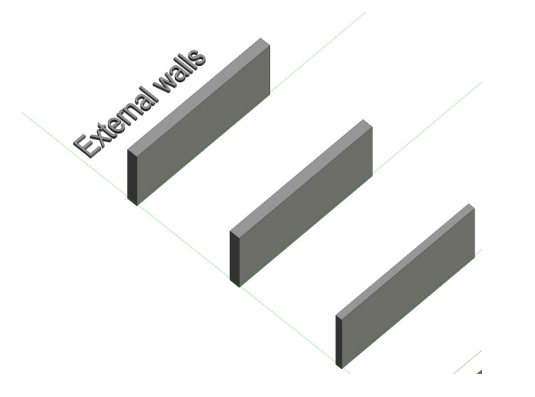

Applicants can use per-defined walls, modify them and create their own ones depending on their design intent

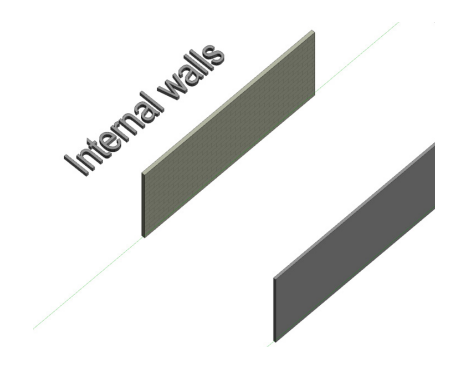

## **General requirements**

#### (1)

#### Wall Materials

Facade walls are required to feature a facade finishing material with a name that includes an RAL colour reference. For materials governed by the SBF Design code, the Revit template includes a material library comprising all RAL colors approved for use according to the code's regulations.

| EXTERIOR SIDE               |           |  |
|-----------------------------|-----------|--|
| Material                    | Thickness |  |
| Limestone RAL 1000          | 50.0      |  |
| Insulation                  | 100.0     |  |
| Layers Above Wrap           | 0.0       |  |
| Concrete Cast in Place Grey | 200.0     |  |
| Layers Below Wrap           | 0.0       |  |

| $\sim$ |  |
|--------|--|
|        |  |
|        |  |
|        |  |
| _ /    |  |

#### Wall Naming

Wall name start with prefix A\_ - for architecture L\_ - for Landscape S\_ - for structure and follows with suffix Ext\_ - for Exterior Int\_ - for Interior

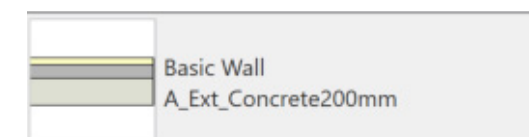

## Filling in wall parameters

External walls are integral to several calculations, such as the solid-to-glazed ratio and material compliance assessments. As a result, completing the wall parameters is imperative to ensure adherence to the code requirements. These parameters are conveniently located on the Property Palette, categorized under Data. Properly populating these parameters is crucial for a successful digital submission.

| Data                        | Data                        |                       |
|-----------------------------|-----------------------------|-----------------------|
| SBF_Edge Condition          | SBF_Edge Condition          | Primary               |
| SBF_Orientation             | SBF_Orientation             | South                 |
| SBF_Area_Solid/Glazed_Ratio | SBF_Area_Solid/Glazed_Ratio | 58.075 m <sup>2</sup> |
| SBF_Glazed Area             | SBF_Glazed Area             | 65.209 m <sup>2</sup> |
| SBF_Wall Function           | SBF_Wall Function           | Facade                |

SBF\_Edge Condition - Filed in with edge condition. This parameter is used for Solid to Glazed ratio calculations and Materiality checks SBF\_Orientation - filled with Orientation

SBF\_Area\_Solid/Glazed\_Ratio - filled with solid area for solid walls and glazed area for glazed elements. This parameter is used to calculate proportions ratio

SBF\_Glazed Area - filled with glazed area

SBF\_Wall Function - Filled in with Function. This parameter is used to exclude parapets and underground walls from solid to glazed ratio calculations

| Parameter name                  | Values                                  | How to fill in these values                                                                                                    |
|---------------------------------|-----------------------------------------|----------------------------------------------------------------------------------------------------|
| SBF_Edge Condition              | Primary, Secondary, Side, Rear          | Fill in for all walls in the project respectively to their Edge condition                                                                                                    |
| SBF_Orientation                 | North, West, South, East                | Fill in for all walls in the project respectively to their orientation                                                                                                    |
| SBF_Wall Function               | Facade, Parapet, Underground,<br>Retail | <ul> <li>"Facade" - fill in for facade walls which should be included to Solid to glazed ratio Calculations only.</li> <li>"Parapet" - fill in for parapets only(to be excluded from solid to glazed calculations).</li> <li>"Underground" - fill in for Underground walls to be excluded from solid to glazed calculations.</li> <li>"Retail" - fill in for Retail(ground floor) walls to be excluded from solid to glazed calculations.</li> <li>"Passage" - fill in for pedestrian passage</li> </ul> |
| SBF_Area_Solid/<br>Glazed_ratio | Area values                             | Fill in wall area for solid walls.                                                                                                    |

Once you have filled in these parameters, you can review your data using these views.

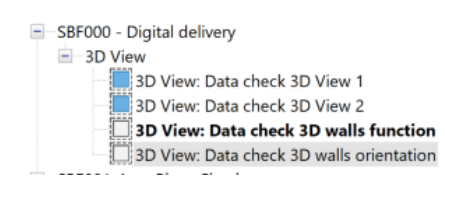

#### The result of filled Parameters is visualized below

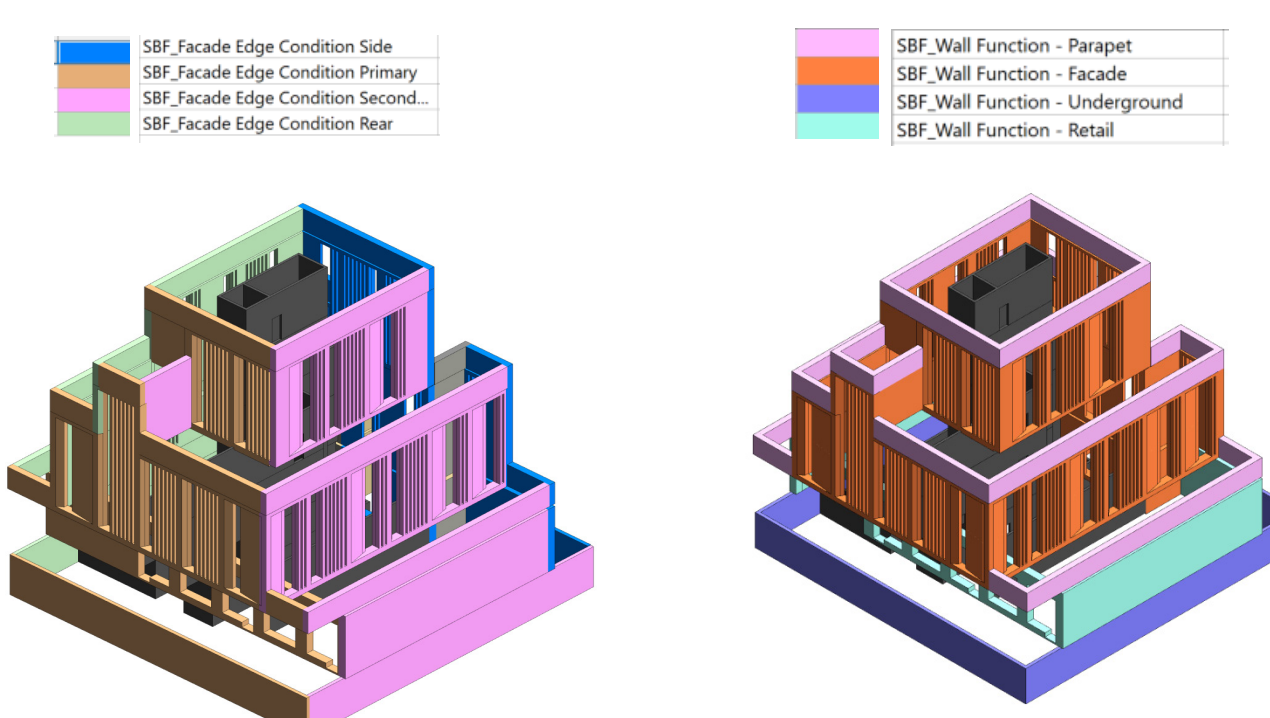

Check-list for Walls: 1.Finishing Material for external walls contains RAL colour number in the name 2.Walls Parameters are filled in and Data is correct

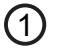

## Use or modify floors from the template

Revit template already contains predefined floor types: External and internal ones

Applicants have the option to utilize predefined floors, make modifications to them, and even generate new ones based on their design intent.

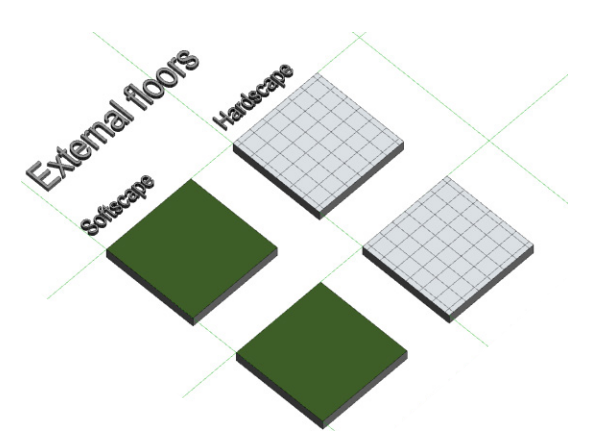

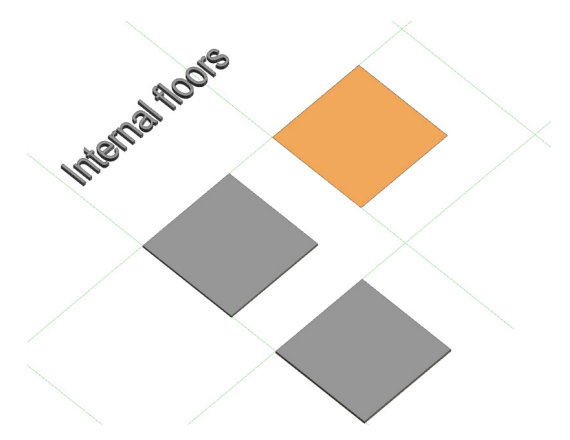

## Filling in floor parameters

Floors are included in Hardscape to Softscape calculation.

SBF\_Landscape function - Type parameter, fill in with its function. You can find it in type properties

| Data                   |               | Data                   |           |
|------------------------|---------------|------------------------|-----------|
| SBF_Landscape_Function | $\rightarrow$ | SBF_Landscape_Function | Softscape |

| Parameter name | Values               | How to fill in these values                                          |
|----------------|----------------------|----------------------------------------------------------------------|
| SBF_Landscape  | Hardscape, Softscape | "Hardscape" - fill in for external Hardscape floors                  |
| Function       |                      | "Softscape" - fill in for external floors which belongs to Softscape |

Once these parameters are filled in, you can review data using these views.

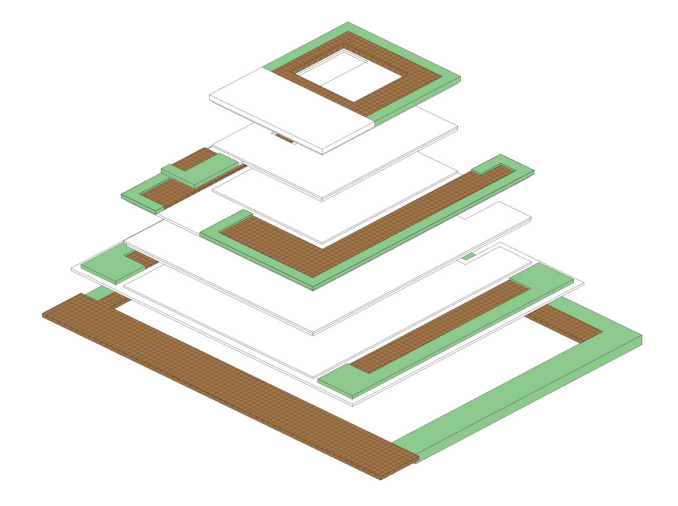

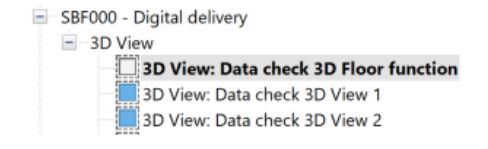

The result of filled Parameters is visualized on the image on the left

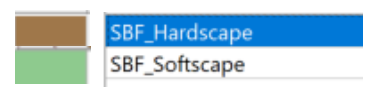

**Check-list for Floors:** 

1. Floor parameter SBF\_Landscape function is filled in

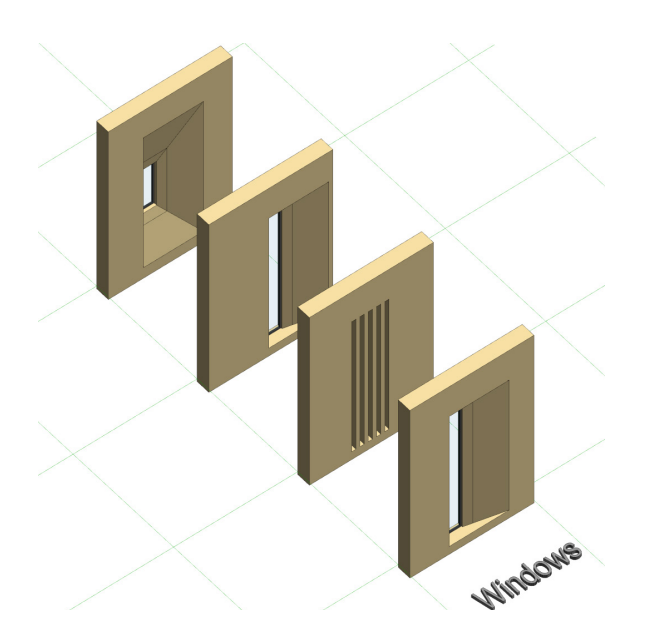

The Revit template incorporates various predesigned window families that can be readily used. Applicants have the flexibility to either modify these existing families or generate their own, following these instructions.

## Filling in window parameters

Window proportions, glazing setbacks, and the solid-to-glazed ratio are factors subject to compliance regulations. Completing window parameters is crucial for code compliance checks. You can locate these parameters on the Property Palette, categorized under Data. Ensuring the proper completion of these parameters is essential for a successful digital submission.

| Data                        | Data                        |                      |
|-----------------------------|-----------------------------|----------------------|
| SBF_Edge Condition          | SBF_Edge Condition          | Rear                 |
| SBF_Orientation             | SBF_Orientation             | North                |
| SBF_Area_Solid/Glazed_Ratio | SBF_Area_Solid/Glazed_Ratio | 7.400 m <sup>2</sup> |

| Parameter name                  | Values                         | How to fill in these values                                                 |
|---------------------------------|--------------------------------|-----------------------------------------------------------------------------|
| SBF_Edge Condition              | Primary, Secondary, Side, Rear | Fill in for all windows in the project respectively to their Edge condition |
| SBF_Orientation                 | North, West, South, East       | Fill in for all windows in the project respectively to their orientation    |
| SBF_Area_Solid/<br>Glazed_ratio | Area values                    | Fill in with window area                                                    |

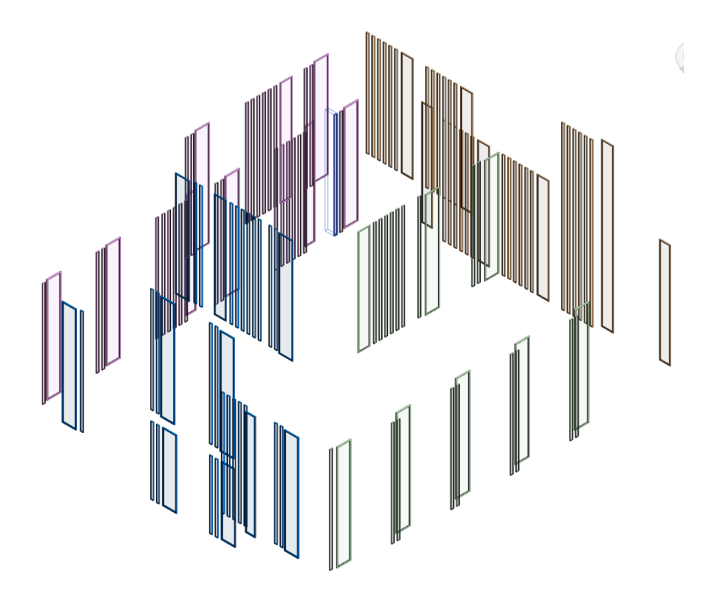

Once you have filled in these parameters, you can review your data using this view.

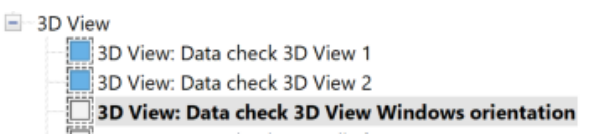

The result of filled Parameters is visualized on the image on the left

| SBF_Facade Edge Condition Side    |
|-----------------------------------|
| SBF_Facade Edge Condition Primary |
| SBF_Facade Edge Condition Second  |
| SBF_Facade Edge Condition Rear    |

Regarding modeling custom window families you can refer to Appendix B of this document

If all these instructions are followed you can see if you design is compliant

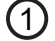

2

(3)

#### Window proportions check

Refer to these views below to see if your window proportions are compliant. Windows in green are compliant, windows in red are not

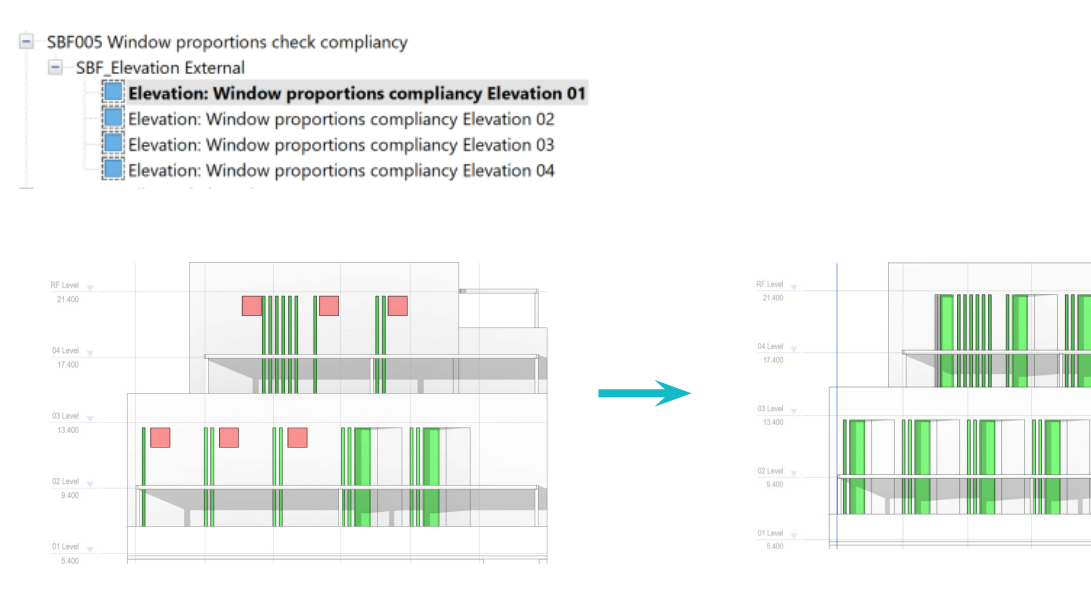

#### Glazing setbacks check

Refer to these views below to see if your glazing setbacks are compliant. Windows in green are compliant, windows in red are not

SBF003 Glazing setbacks compliancy check

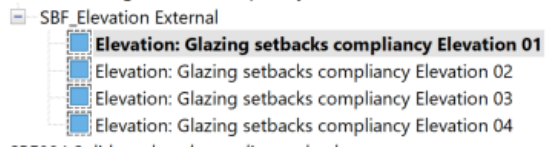

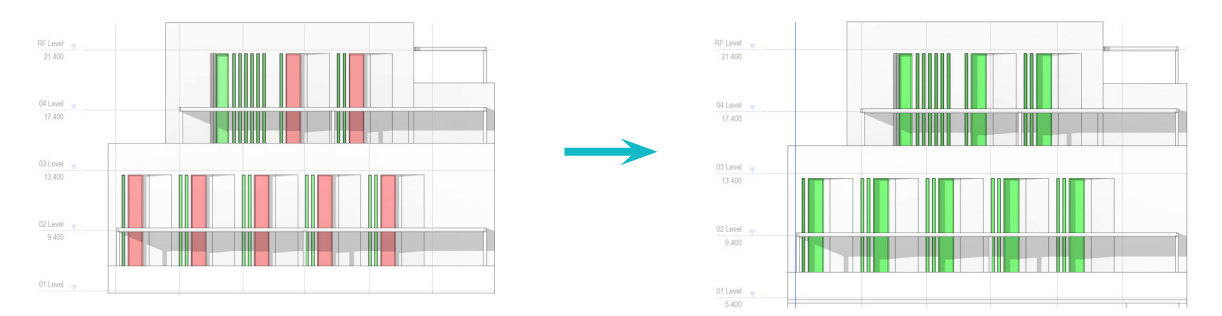

#### Solid to glazed ratio check

For this calculation windows and walls parameters must be filled in. Refer to these view to see if you have all information filled beige colour would reflect solid walls which are included in the calculation, blue color- glazed elements. the results are reflected in the schedule below

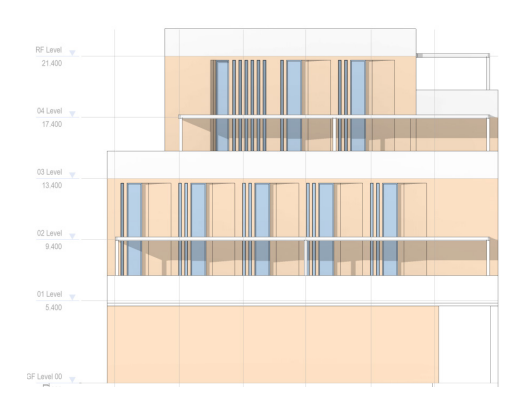

SBF004 Solid to glazed compliancy check

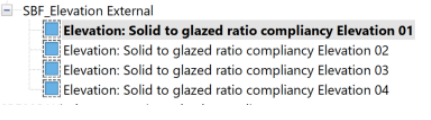

|          | B               | C                  | D                 | E                     | F     |
|----------|-----------------|--------------------|-------------------|-----------------------|-------|
| Category | SBF_Orientation | SBF_Edge Condition | SBF_Glazed Area   | SBF_Area_Solid/Glaze  | Ratio |
| ast      |                 |                    |                   |                       |       |
| Walls    | East            | Secondary          | <varies></varies> | 349.29 m <sup>a</sup> | 77%   |
| Windows  | East            | Side 2             | <varies></varies> | 103.97 m <sup>a</sup> | 23%   |
| North    |                 |                    |                   |                       |       |
| Walls    | North           | Side               | <varies></varies> | 332.60 m <sup>a</sup> | 77%   |
| Windows  | North           | Rear               | <varies></varies> | 101.87 m <sup>a</sup> | 23%   |
| South    |                 |                    |                   |                       |       |
| Walls    | South           | Primary            | <varies></varies> | 325.48 m²             | 77%   |
| Windows  | South           | Primary            | <varies></varies> | 95.55 m²              | 23%   |
| West     |                 |                    |                   |                       |       |
| Walls    | West            | Rear               | <varies></varies> | 370.95 m²             | 81%   |
| Mindown  | Minet           | Cide 1             | Cuarlan >         | 04 72 m2              | 100/  |

## **Modelling Materials**

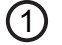

Naming

All Materials used in the project should be named consistently. Material name should start with Prefix and short description, for example

- ST Stone
- GL glass and glazing elements, frosted glass BR - brick INS - insulation material WD - wood MT - Metal

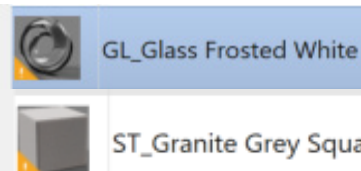

ST\_Granite Grey Square Tile Flooring

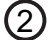

#### Naming Materials for facade finishings

Facade finishing materials' names should encompass both a material description and an RAL color. For instance,

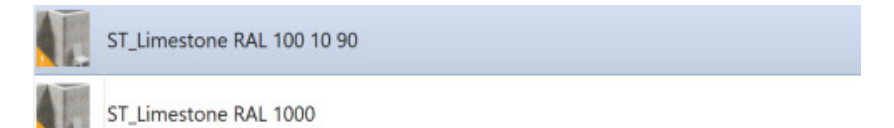

#### 3

#### **Material library**

Facade materials regulated by the SBF design code must incorporate the accurate RGB value corresponding to the RAL color assigned in the shading

| Identity  | Graphics     | Appearance +    |        |  |
|-----------|--------------|-----------------|--------|--|
| ▼ Shadin  | g            |                 |        |  |
|           |              | Use Render Appe | arance |  |
|           | Colo         | RGB 205 186 136 |        |  |
|           | Transparency | (               | 0      |  |
| ▼ Surface | e Pattern    |                 |        |  |

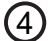

#### Check your design

To check your design refer to materiality compliance check sheet and schedule.

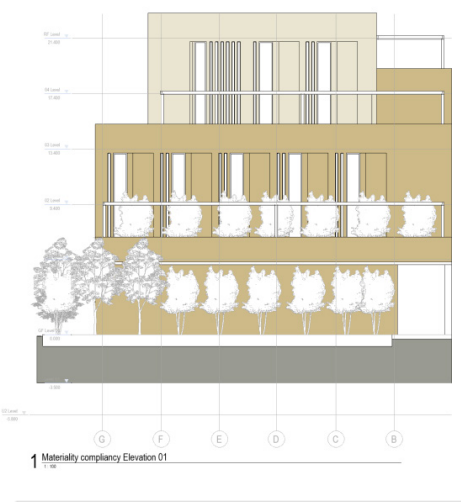

|               |                        | SEF_Wall Mile                                  | vial Materially Ov    | ck(Percentage)               |            |
|---------------|------------------------|------------------------------------------------|-----------------------|------------------------------|------------|
| SBF_04eetahoe | BBF_Eitys<br>Condition | Family and Type                                | Naterial: Area        | Material: Name               | Porcentage |
|               |                        |                                                |                       |                              |            |
|               |                        | \$vales?                                       | 63.90 m <sup>2</sup>  | ST_Limestone RAL 100 10 90   | 3%         |
|               |                        | Basic Walt<br>A_Ext_Cenzrets<br>SSImm R4L 1000 | 21.30 m²              | ST_Limestone RAL 1000        | <b>7%</b>  |
| East          |                        |                                                | -                     |                              |            |
| het.          | Secondary              | Scates?                                        | 114.04 m <sup>4</sup> | ST_Linvesitine RAL 100 10 30 | 6%         |
| faet          | Secondary              | Skates?                                        | 363.23 m <sup>4</sup> | ST_Linvesitine RAL 1000      | 10%        |
| lurt:         |                        |                                                |                       |                              |            |
| lurt:         | Sch                    | Scates?                                        | 12.40 m <sup>4</sup>  | ST_Lianeelbase RAL 100 10 30 | 5%         |
| North         | Side                   | Scating?                                       | 852 35 m <sup>4</sup> | ST Linealtone RAL 1000       | 20%        |

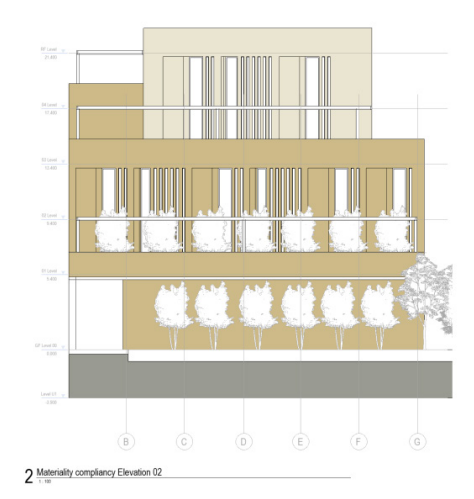

The Revit template already encompasses all materials featuring RAL colors specified in the design code. Applicants can readily employ these provided materials.

## **Modelling Curtain Walls**

#### (1)Use or modify curtain Panels

from the template Revit template already contains perdefined Curtain walls and panel types.

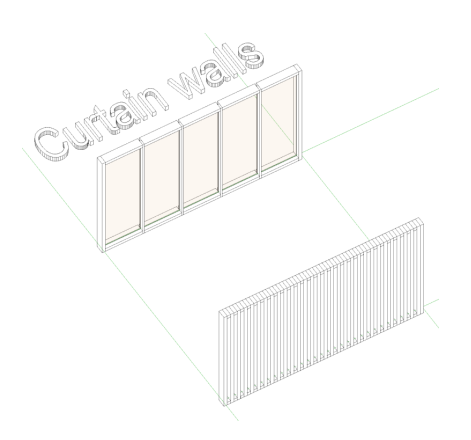

## Filling in Curtain panels parameters

Curtain panels are used in Solid to glazed ratio calculation

| SBF_Edge Condition          |               | SBF_Edge Condition          | Primary              |
|-----------------------------|---------------|-----------------------------|----------------------|
| SBF_Orientation             | $\rightarrow$ | SBF_Orientation             | South                |
| SBF_Area_Solid/Glazed_Ratio |               | SBF Area Solid/Glazed Ratio | 3.752 m <sup>2</sup> |

| Parameter name                  | Values                         | How to fill in these values                                                             |
|---------------------------------|--------------------------------|-----------------------------------------------------------------------------------------|
| SBF_Edge Condition              | Primary, Secondary, Side, Rear | Fill in for all curtain panels in the project respectively to their Edge condi-<br>tion |
| SBF_Orientation                 | North, West, South, East       | Fill in for all curtain panels in the project respectively to their orientation         |
| SBF_Glazed/Solid                | Glazed, Solid                  | Fill In for all curtain panels depending on if they are glazed or solid                 |
| SBF_Area_Solid/<br>Glazed_ratio | Area values                    | Fill in with curtain panel area                                                         |

## **Modelling Parking**

Parking (1)

(1)

#### Use family from template

Each parking family needs to be modeled as a parking category, featuring distinctly defined geometric dimensions and a specified number of parking space

2400 x 4800

the template contains parking family ready to use.

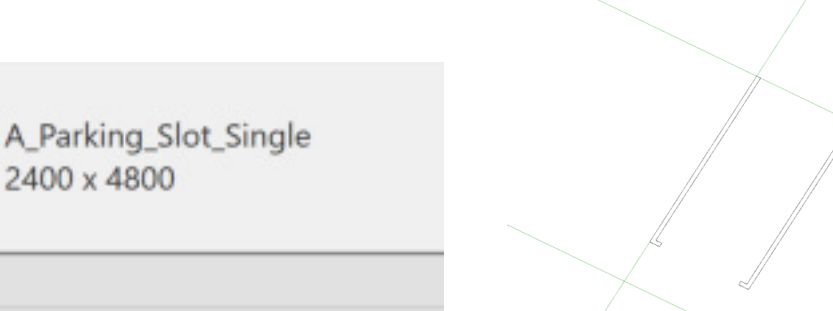

## **Modelling Areas**

#### (1)Creating

Area plans serve as a tool for verifying the Open to Shaded ratio and Lot coverage. The Revit template includes predesigned area plans tailored for these assessments. If your building has more floor levels compared to the template, you can generate additional ones using the Architecture Tab.

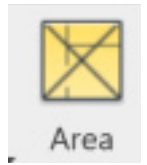

#### 2

## **Modelling Areas**

Each floor should have a dedicated area plan with clearly indicated shaded and non-shaded areas

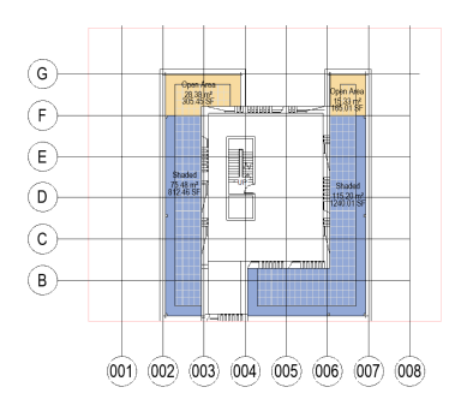

#### Checking

(3)

In the end the results are reflected in the Area schedule with proportions rate

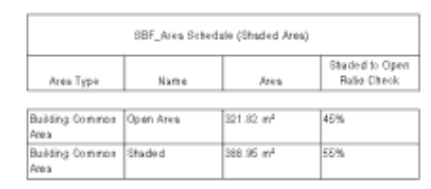

### Areas

An applicant should provide the following area calculations:

|   | Name           | Description                                                         |  |
|---|----------------|---------------------------------------------------------------------|--|
| 1 | GIA            | Measuring Gross Internal Area including Seperating Walls and Common |  |
| 2 | Gross Building | Total Constructed Area of a Building                                |  |
| 3 | Lot Coverage   | Lot coverage                                                        |  |
| 4 | Rentable       | Area Measurements Based on the Standard Method for Measuring Floor  |  |
| 5 | Shaded Area    | Shaded Area Calculation                                             |  |
| 6 | Zoning Plan    | Zoning - Urban Planing                                              |  |
|   |                |                                                                     |  |

All these area schemes can be fond in the template

## Result

The applicant has the option to verify the completeness of their provided information using the subsequent views. The outcome of your design should bear resemblance to the illustration provided below. Moreover, a series of sheets are available for the applicant to review their design compliance.

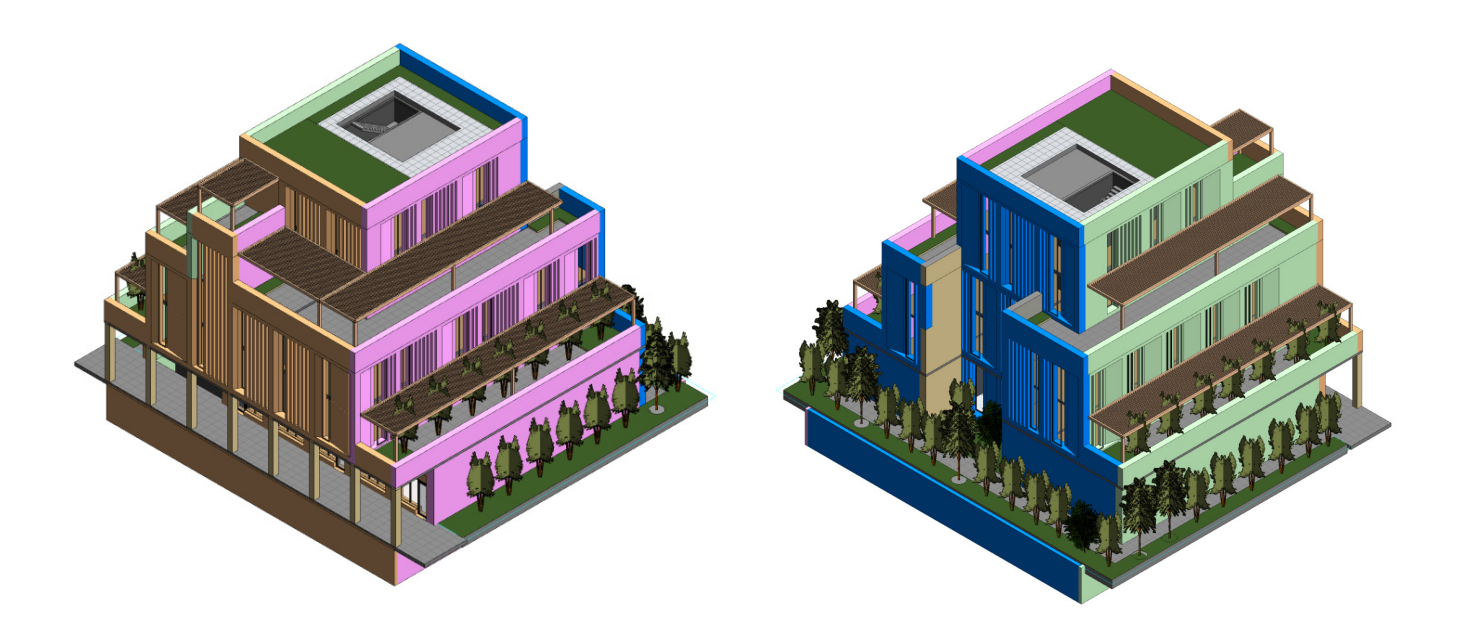

## Checklist

| Asp | ect                                                                                                    | Status |
|-----|----------------------------------------------------------------------------------------------------|--------|
| ·   | The project is located correctly                                                                                                    |        |
| •   | Project information                                                                                                    |        |
| •   | Project information is filled in fully and correctly                                                                                                    |        |
| •   | "Transect Zone" parameter is filled in                                                                                                    |        |
| •   | "Building use" parameter is filled in                                                                                                    |        |
| •   | "SBF_Plans for development" parameter is filled in                                                                                                    |        |
| •   | "SBF_Consolidation" parameter is filled in                                                                                                    |        |
| •   | Plot boundaries                                                                                                    |        |
| •   | Plot boundaries are created                                                                                                    |        |
| •   | Plot boundary parameter "SBF_Edge Condition" is filled in                                                                                                   |        |
| •   | Walls                                                                                                    |        |
| •   | External walls parameter "SBF_Edge condition" is filled in                                                                                                  |        |
| •   | External wall parameter "SBF Orientation" is filled in                                                                                                    |        |
| •   | External wall parameter "SBF Wall Function" is filled in                                                                                                    |        |
| •   | External walls finished have a finishing material which has RAL colour in the name and                                                                      |        |
| •   | Floors                                                                                                    |        |
| •   | Floor parameter "SBF_Landscape Function" is filled in                                                                                                    |        |
| •   | Window                                                                                                    |        |
| •   | Window parameter "SBF_Edge condition" is filled in                                                                                                    |        |
| ·   | Window parameter "SBF_Orientation" is filled in                                                                                                    |        |
| •   | Built-in Parameters Height and Width are used in all window families                                                                                        |        |
| ·   | Every Window Family Has Parameter "SBF_Glazing Setback"                                                                                                    |        |
| •   | Materials                                                                                                    |        |
| •   | Facade finishing materials contain RAL colour in their name and have an accurate RGB value                                                                  |        |
| •   | Curtain Panels                                                                                                    |        |
| ·   | Curtain Panels parameter SBF_Edge condition is filled in                                                                                                    |        |
| •   | Curtain Panels parameter SBF_Orientation is filled in                                                                                                    |        |
| •   | Curtain Panels parameter SBF_Solid/Glazed is filled in                                                                                                    |        |
| •   | Areas                                                                                                    |        |
| ·   | Area plans are created and open and shaded areas are placed                                                                                                 |        |
| •   | Applicant provided following area calculations along with plans: GIA, Lot Coverage,<br>Rentable area(if applicable), Shaded Area, Zoning Plan, Lot Coverage |        |

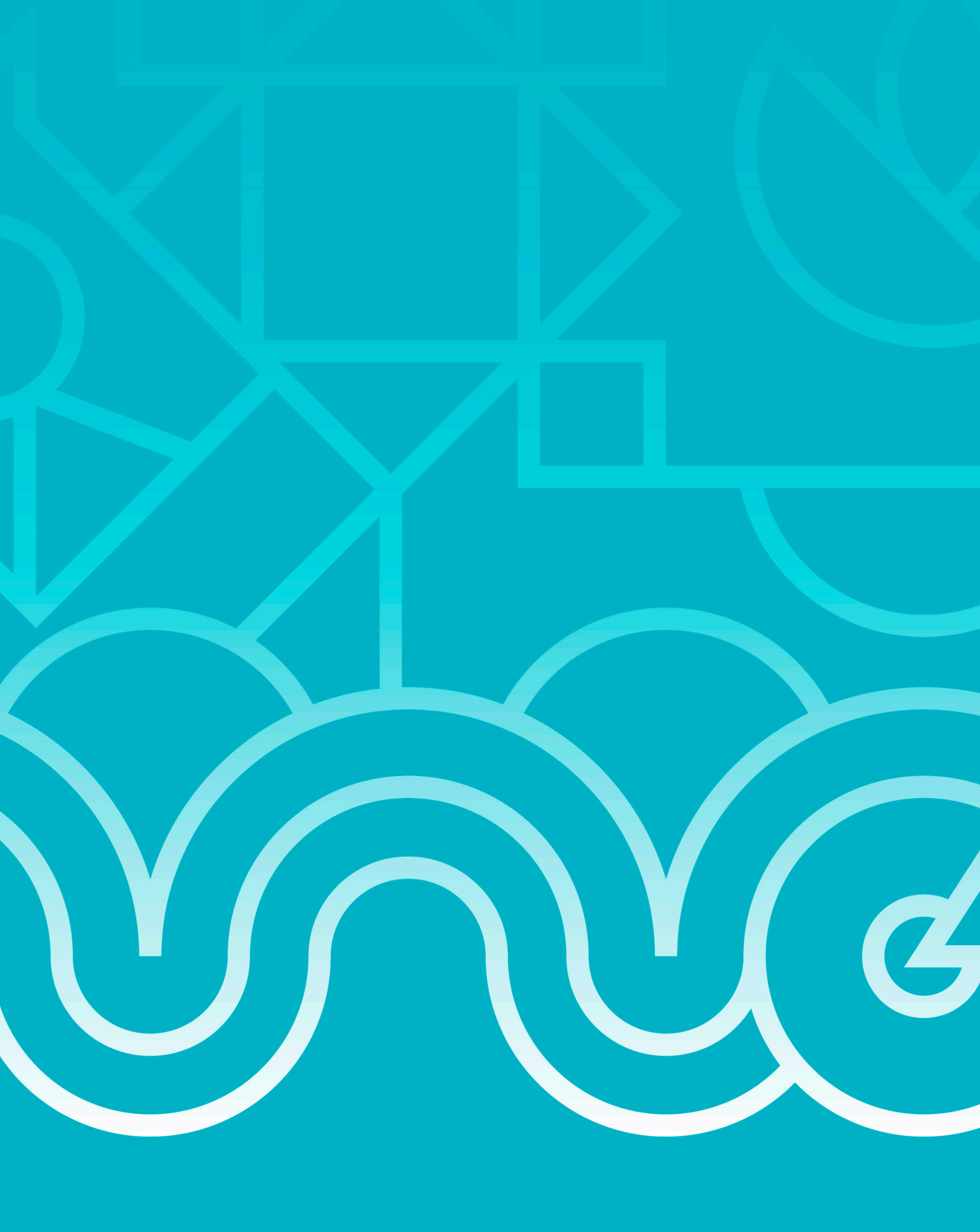

## Appendix A

THIS SECTION PROVIDES A GENERAL RE-QUIREMENTS FOR MODELLING

#### Shared parameters explained

Shared parameters are parameters created for specific project from a TXT file.

In this project we have few parameters we will use for later checks. They must be created from the TXT file provided along with Revit template.

Parameters needed for model will be already populated in Revit template. Parameters for loadable families should be created from the same Shared parameter file.

These parameters are essential for scheduling.

## How to add Shared Parameters file?

(1) Adding shared Parameter from Shared

#### 1 Adding Shared parameter file.

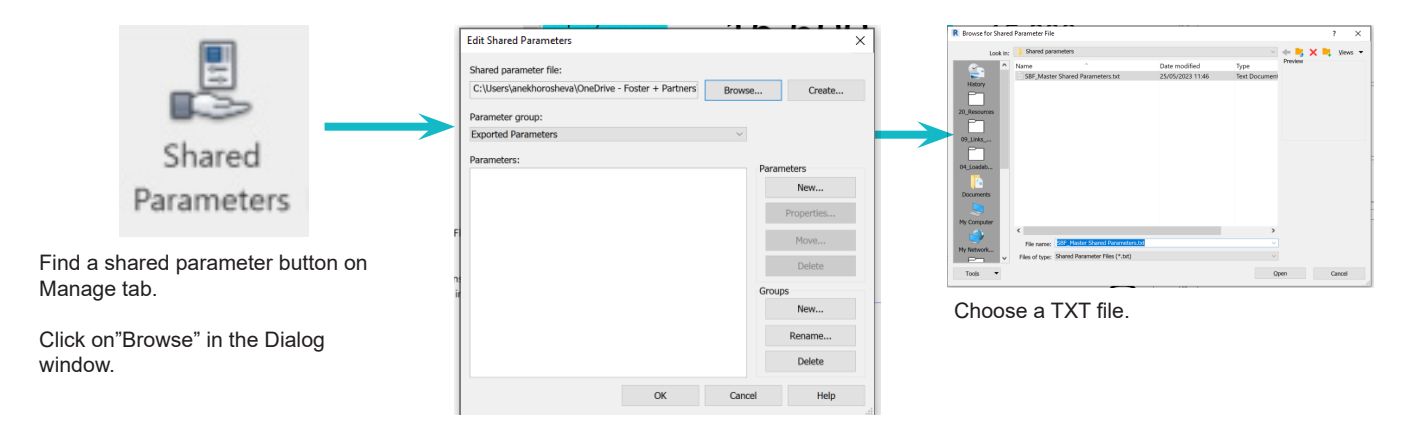

## How to add Shared Parameters to a Project or a Family?

|                                                                                             |                                                                                                    |                        | Parameter Properties                                                                                                    | ×                                                                                                    |
|---------------------------------------------------------------------------------------------|----------------------------------------------------------------------------------------------------|------------------------|----------------------------------------------------------------------------------------------------|----------------------------------------------------------------------------------------------------|
| Find a project parameter<br>button on Manage tab.<br>Click on"Add" in the<br>Dialog window. | In "Parameter Properties"<br>Shared Parameters and cl                                                                                                    | choose<br>ick "Select" | Parameter Type<br>Project parameter<br>(Can appear in schedules but not in tags)<br>(Shared parameter<br>(Can be shared by multiple projects and families, exported to GOBC, a<br>appear in schedules and tags)<br>Select | Categories Category name search: Filter list: <show al="">  Filter list: <show al="">  Filter list: <show al<="" th=""></show></show> |
| Project                                                                                     | Project Parameters Parameter Name Search: Filter Parameters available to elements in this j 173 Acoustic Rating                                               | project:               | Shared Parameters     Choose a parameter group, and a parameter.                                                                                                    | × Choose a<br>parameter fro<br>a drop-down I<br>and click "Ok"                                                                                                    |
| Parameters                                                                                  | Area placeholder value<br>Audit Date<br>Biobased<br>C2C<br>Cad Links<br>Client Name 1<br>Client Name 2<br>Client Name 3<br>Client Name 4<br>Colour and Finish | Modify<br>Remove       | Parameter group:<br>FP_Parameters<br>Parameters:<br>FP_Area_Sold/Glazed_Ratio<br>FP_Function<br>FP_Glazing Setbacks<br>FP_Glazing Setbacks<br>FP_Grientation<br>FP_Solid/Glazed<br>FP_Vex Sub-Group                       | Edit                                                                                                    |

2 Parameter Properties × 11 11 Parameter Type Categories O Project parameter Category name search: (Can appear in schedules but not in tags) Filter list: <show all> Shared parameter Hide un-checked categories (Can be shared by multiple projects and families, exported to ODBC, and appear in schedules and tags) Abutments + Air Systems Air Terminals Select... Export... ] Alignments ] Analytical Beams Parameter Data Analytical Braces Name: Analytical Columns Analytical Floors Analytical Foundation Slabs Discipline: Instance Analytical Isolated Foundations Analytical Links Analytical Nodes Type of Parameter Values are aligned per group type Analytical Pipe Connections O Values can vary by group in ance Analytical Spaces Group parameter under: Analytical Surfac Analysis Results Analytical Wall Foundations Analytical Walls Tooltip Description: Areas <No tooltip description. Edit limit of 250 characters.> eter to write a custom tooltip. Custo tooltips have a Assemblies Audio Visual Devices Check All Add to all elements in the selected categories OK Cance Help Type of Parameter is whether parameter which categories to tick These are values to This is parameter already per-defined in name which was should be Type or is indicated here fill in TXT file chosen from Shared Instance is Indicated parameters file here **Revit Categories** Parameter name Type of Parameter Type/Instance Comments SBF Orientation Doors, Windows, "North", "South", "East" Text Instance Walls, Curtain Panels "West" to fill in Manually SBF Glazed Area Area Instance Doors, Windows, Walls, Curtain Panels SBF LanFunction Text Instance Floors "Hardscape" or "Softscape" to fill in Manually

These 3 parameters should be added to the project and filled in for digital submission.

#### (3) Families Parameters

Parameter Properties set up

2

These 4 Parameters should be used for modeling loadable families like Windows, Doors and Curtain Panels

| Parameter name       | Type of Parameter | Type/Instance      | Revit Categories                  | Comments                                                                |
|----------------------|-------------------|--------------------|-----------------------------------|-------------------------------------------------------------------------|
| Width                | Length            | Instance(Built-in) | Doors, Windows,<br>Curtain Panels |                                                                         |
| Height               | Length            | Instance(Built-in) | Doors, Windows,<br>Curtain Panels |                                                                         |
| SBF_Glazed Area      | Area              | Instance           | Doors, Windows,<br>Curtain Panels | Define it with the formula<br>to                                        |
| SBF_Glazing Setbacks | Length            | Instance           | Windows,Curtain<br>Panels         | Use a shared parameter<br>for and Shared parameter<br>TXT file provided |

Revit template contains several ready to use window families. The applicant can modify or create their own families folloing these instructions.

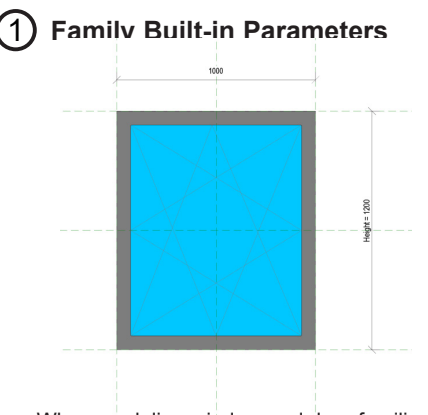

When modeling window and door families Built-in Parameters "Width" and "Height" should be used.

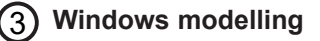

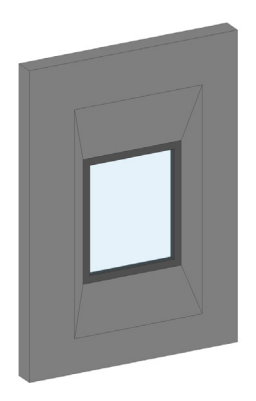

Recessed elements can be included in window families as Voids.

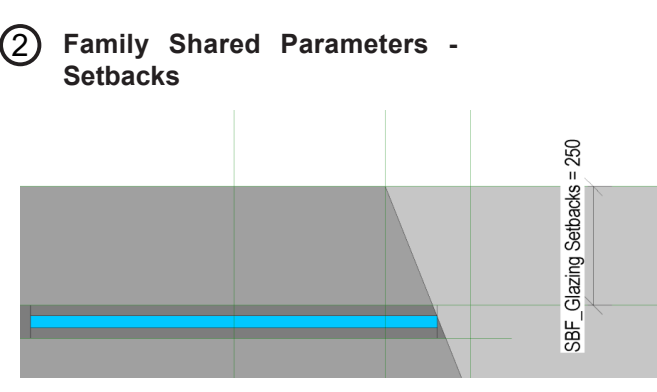

Use Parameter "SBF\_Glazing Setbacks" from shared parameter list for glazing offset from the Exterior side of the wall

#### ) Glazing Area Calculation

Create parameter "SBF\_Glazing Area" from shared parameter list to calculate Area

.....Glazed Area

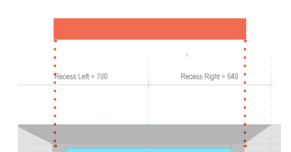

5 Glazing Area Calculation in partially visible windows

In window families where the opening is obstructed in elevation view, the visible projection shall be calculated as glazing area.

An example on this family is included in the Revit template. You can use same method in modeling custom families.

······ Glazed Area

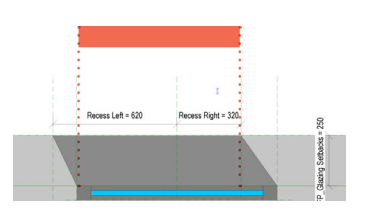

**Check-list for Windows:** 

 "Width" and "Height" used as structural opening
 "SBF\_Glazed Area" parameter is created and information is calculated correctly
 "SBF\_Glazing Setbacks" paramter is created and used for setbacks

## **Modelling Floors Workflow**

#### 1 Floor Build-ups

Floors are modeled with build ups and with real dimensions

#### (3) Floors modelling

Floor finishes hosted by the level without any offsets.

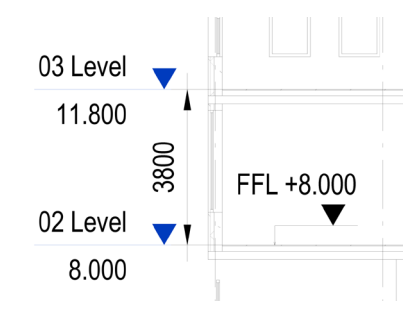

Important note: Floor to floor height will be calculated from FFL level to FFL Level, so no floor offsets will be taken in consideration!

# Ploor name start with prefix A\_- for architecture L\_- for Landscape B\_- for structure for structure Floor Floor Lext\_Planting\_OnSlab\_850mm Floor Lext\_Planters

Use Parameter "FP\_Function" from Shared parameter list and File it in with values"Softscape" or Hardscape" for Landscape elements.

#### **Check-list for Floors:**

- 1. Floors types are named correctly
- 2. Floors are modelled on FFL level
- 3. Parameter FP\_Function is filled in

## **Modelling Walls**

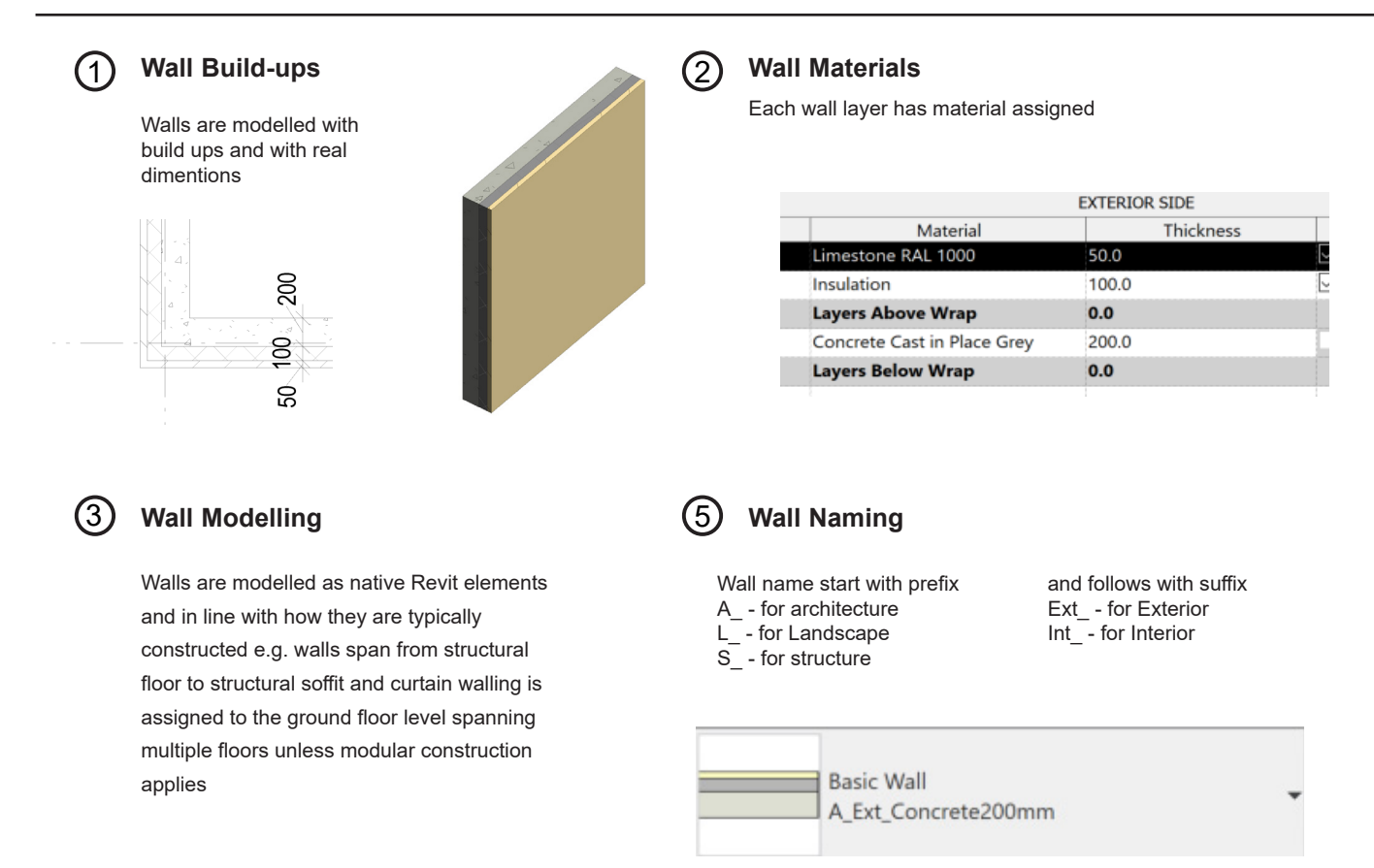

**المسار الرياضمي** Sports Boulevard